## Petunjuk Modul KartuID

## \*MASUK KE MODUL KARTU ID

1. Admin login ke https://simpeg.banyumaskab.go.id dengan memasukan username dan password admin masing-masing OPD.

| SIMPEG Banyumas           | -            |                                                                                                    | at 🕘 upora              |
|---------------------------|--------------|----------------------------------------------------------------------------------------------------|-------------------------|
| D Sp Coba                 | Dashboard    |                                                                                                    | # Hame > Dashboard      |
|                           |              |                                                                                                    |                         |
| Dashboard                 | BADAN KEPE   | SAWAIAN PENGEMBANGAN SUMBER DAYA MANUSIA                                                                                                    | -                       |
| 🖬 Epersonal 🧹 🤇           | 67           | 64                                                                                                    | 0                       |
| 🛙 Kenaikan Gaji Berkala < | Pasawai      |                                                                                                    | 1775                    |
| 🖩 Kenaikan Pangkat. 🔍 🤇   |              | Line and Line and Lin | Selentiarea O           |
| E Pensiun <               |              |                                                                                                    |                         |
| 🖬 Data Informasi 🔹 🤇      | 0            |                                                                                                    |                         |
|                           | Perubahan Da |                                                                                                    |                         |
|                           |              | Selengkapnya 🛛                                                                                                    |                         |
|                           |              | Average Press                                                                                                    |                         |
|                           |              | And and And And And And And And And And And A                                                                                                    |                         |
|                           |              | Grafik PNS di Kabupaten Banyumas 2021                                                                                                    | =                       |
|                           | 2900         |                                                                                                    |                         |
|                           | 2000         |                                                                                                    |                         |
|                           |              |                                                                                                    |                         |
|                           | 1500         |                                                                                                    |                         |
|                           | 1            |                                                                                                    |                         |
|                           | 1000         |                                                                                                    |                         |
|                           |              |                                                                                                    |                         |
|                           | 500          | N/b                                                                                                    |                         |
|                           |              |                                                                                                    |                         |
|                           |              | prs prs                                                                                                    | E-Simple Kab, Behaviora |
|                           |              |                                                                                                    |                         |
|                           | _            |                                                                                                    |                         |
|                           | _            |                                                                                                    |                         |
|                           |              |                                                                                                    |                         |
|                           |              |                                                                                                    |                         |

2. Lalu Klik Data Informasi, muncul seperti gambar dibawah:

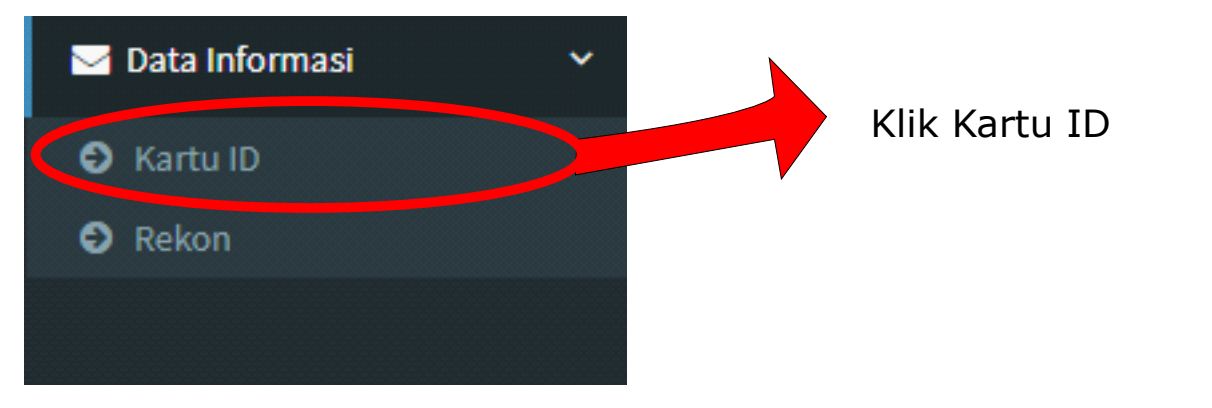

3. Akan Muncul Modul KARTU ID

| Modul ini masih dalam proses penge Periode Pencarian: | embangan.<br>iode : Terakhir 🗸 🔍 🔍 CARI |                     | -      |                 | Klik Pilih Pada Periode *<br>Note: Sesuaikan dengar |
|-------------------------------------------------------|-----------------------------------------|---------------------|--------|-----------------|-----------------------------------------------------|
| PERIODE                                               | MASA                                    | STATUS              | ACTION | Tahun Pengajuan |                                                     |
| Periode Tahun 2021                                    | 01-01-2021 12:00:00                     | 31-12-2021 12:00:00 | OPEN   | PILIH           |                                                     |
|                                                       |                                         |                     |        |                 |                                                     |
|                                                       |                                         |                     |        |                 |                                                     |

| Periode Unit Kerja                                                                                                    |                                |                                   | Klik         | Pilih nada           |
|----------------------------------------------------------------------------------------------------|--------------------------------|-----------------------------------|--------------|----------------------|
| PERIODE TAHUN 2021                                                                                                    |                                |                                   | A            | ction Unit           |
| UNIT KERJA                                                                                                    |                                |                                   | ACTION       | Kerja                |
| BADAN KEPEGAWAIAN PENGEMBANGAN SUMBER DAYA MANUSIA                                                                                                    |                                | (                                 | r            | nasing-masing        |
| 4. Akan muncul Modul KartuID(U                                                                                                    | Jsulan Ka                      | rpeg,Karsu                        | ,Karis)      |                      |
| PERIODE TAHUN 2021 = BADAN KEPEGAWAIAN PENCEMBANGAN SUMBER DAYA MANUSIA           DIAT BARU           NOMOR SURAT         TANGGAL SURAT         JENIS KIP         SKPD PEMBUAT           800/ /2021         05-10-2021         Karis         BADAN KEPEGAWAIAN PENGEMBANGAN SUMBER DAYA MANUSIA | KEPADA POSTING<br>BKPSDM BELUM | Action<br>► Buka ⊖cetak 🗸 Posting | 2 x          |                      |
|                                                                                                    |                                |                                   |              |                      |
|                                                                                                    |                                |                                   |              |                      |
|                                                                                                    |                                |                                   |              |                      |
| *Menambah Pengajuan KartuID(<br>5. Klik BUAT BARU                                                                                                    | KARPEG                         | , KARIS, KA                       | ARSU)        |                      |
| BUAT BARU                                                                                                    |                                |                                   |              |                      |
| 6. Akan Muncul Form Pengajuan ,                                                                                                    | isi denga,                     | an benar                          |              |                      |
| PERIODE TAHUN 2021 » BADAN KEPEGAWAIAN P                                                                                                    | ENGEMBANG                      | AN SUMBER DAYA                    | MANUSIA      |                      |
| Nomor                                                                                                    | :                              |                                   | {Non         | nor Surat Pengajuan} |
| Tanggal                                                                                                    | :                              | dd-mm-yyyy                        | {Tanggal Su  | rat}                 |
| Jenis                                                                                                    | :                              | ~                                 | {Jenis Kartu | }                    |
|                                                                                                    |                                | 🖺 SIMPAN                          | 🕲 BATAL      |                      |
|                                                                                                    |                                |                                   |              |                      |

| PERIODE TAMON 2021 » BADAN KI | PEGAWAIAN PENGEMBANGAN SUMBER DAYA MANUSIA |
|-------------------------------|--------------------------------------------|
| Nomor                         | : 800/{NOMOR}/20_{( Contoh                 |
| Tanggal                       | : 25-10-2021 Contoh                        |
| Jenis                         | : Karpeg 🗸 Contoh                          |
|                               |                                            |

7. Klik Simpan dan akan muncul pengajuan KARTUID

| NOMOR SURAT            | TANGGAL SURAT | JENIS KIP | SKPD PEMBUAT                                       | KEPADA | POSTING | ACTION                 |
|------------------------|---------------|-----------|----------------------------------------------------|--------|---------|------------------------|
| 800/{NOMOR}/20{contoh} | 25-10-2021    | Karpeg    | BADAN KEPEGAWAIAN PENGEMBANGAN SUMBER DAYA MANUSIA | BKPSDM | BELUM   | BUKA BCTAK ≠POSING Z X |
|                        |               |           | 🗲 BU                                               | KA     |         |                        |

8. \*Klik Action BUKA ->untuk membuka dan tambah PNS

| PERIODE TAHUN 2021 » BADAN KEPEGA     | WAIAN PENGEMBA | NGAN SUMBER DAYA MANUSIA » 800/{NOMOR | }/20{contoh} (Karpeg) |        |        |
|---------------------------------------|----------------|---------------------------------------|-----------------------|--------|--------|
| NU NIP                                | NAMA           | NAMA KARPEG                           | JENIS KIP             | STATUS | ACTION |
| Belum ada data nominatif KIP (Kan Per | gaw:           |                                       |                       |        |        |
|                                       |                |                                       |                       |        |        |
|                                       |                |                                       |                       |        |        |

9. Klik TAMBAH PNS -> untuk menambah PNS yang akan di usulkan KARTUIDnya

|                            | Cari Pegawai: |                                                                                               |
|----------------------------|---------------|-----------------------------------------------------------------------------------------------|
| BIODATA<br>NIP :<br>Nama : |               | SUTARTO<br>1968060611990031008<br>PENGELDLA DATA<br>SUB BIDANG DATA DAN INFORMASI KEPEGAWAJAN |
| Nama KIP :                 | -             |                                                                                               |

10. Cari PNS dengan kata kunci Nama atau NIP, lalu muncul listnya.. Klik PNS yang akan diusulkan KARTUID

|            | Cari Pegawai:      | 196808081990031008 |   | ×                |
|------------|--------------------|--------------------|---|------------------|
| BIODATA    |                    |                    | _ |                  |
| NIP :      | 196808081990031008 |                    |   |                  |
| Nama :     | SUTARTO            |                    |   | muncul nip dan i |
| Nama KIP : |                    |                    |   |                  |
|            |                    |                    |   |                  |

11. Setelah muncul data PNS, lalu klik SIMPAN

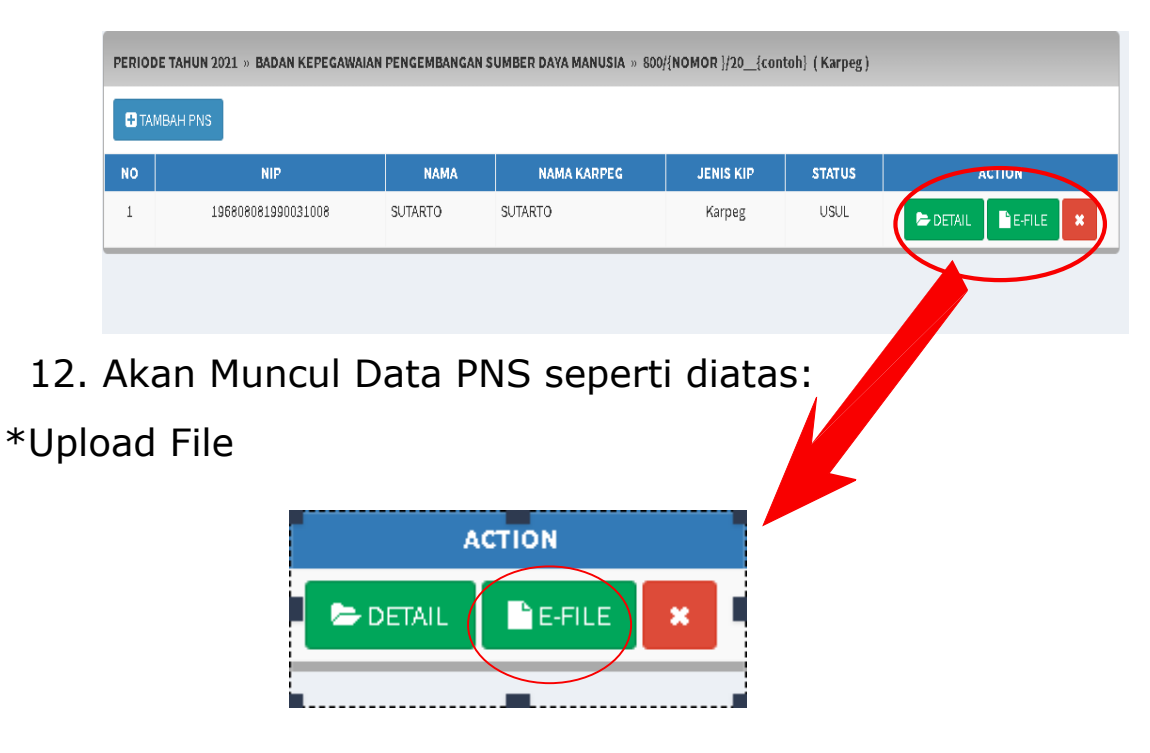

13. Klik E-file untuk E-file untuk upload laporan pernikahan, dan Ambil Dokumen dari E-Dokumen

| JENIS                                            | FILE              |
|--------------------------------------------------|-------------------|
| SK CPNS *<br>*Diambil dari E-Dokumen No. 1       | Belum ada dakumen |
| <b>SK PNS *</b><br>*Diambil dari E-Dokumen No. 2 | Belum ada dakumen |
|                                                  |                   |

| JENIS                         | FILE              |
|-------------------------------|-------------------|
| SK CPNS *                     | Belum ede dakumen |
| *Diambil dari E-Dakumen No. 1 | I UPDATE          |
| SK PNS *                      | Belum ede dakumen |
| *Diambil dari E-Dokumen No. 2 | @ UPDATE          |

## 14. Klik UPDATE akan muncul form dibawah

| JENIS                                      | FILE                                   |
|--------------------------------------------|----------------------------------------|
| SK CPNS *<br>*Diambil dari E-Dokumen No. 1 | UPDATE                                 |
| SK PNS *<br>*Diambil dari E-Dokumen No. 2  | Belum ada dakumen Jangan Tupa KIIK Itu |

## 15. Klik UPDATE lagi dan akan muncul data pdfnya seperti dibawah ini

| JENIS                                            | FILE                             |
|--------------------------------------------------|----------------------------------|
| SK CPNS * *Diambil dari E-Dokumen No. 1          | • SK_CPNS_197707222014061026.pdf |
| <b>SK PNS *</b><br>*Diambil dari E-Dokumen No. 2 | Belum ada dakumen                |

16. Lakukan seperti diatas untuk upload dokumen sk pns dan akta nikah (KARSU DAN KARIS)

| 16. Untuk Pengusulan KARSU KARIS terdapat tambahan<br>yaitu Laporan Pernikahan |                                   |                            |
|--------------------------------------------------------------------------------|-----------------------------------|----------------------------|
| La<br>*Fi                                                                      | poran Perkawinan *<br>leharus PDF | Choose File No file chosen |
|                                                                                |                                   |                            |

- 17. Upload dengan memilih dokumennya dari file manager
- 18. Setelah selesai di E-file lalu kembali ke Page USULAN Lalu Klik *Posting* dan selanjutnya cetak dengan mengklik *CETAK* cover Usulan
- 19. Kirim Usulan ke BKPSDM BANYUMAS beserta pasphoto